## 電子申請での講座申込方法

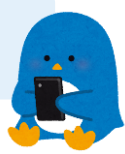

裏面ノ

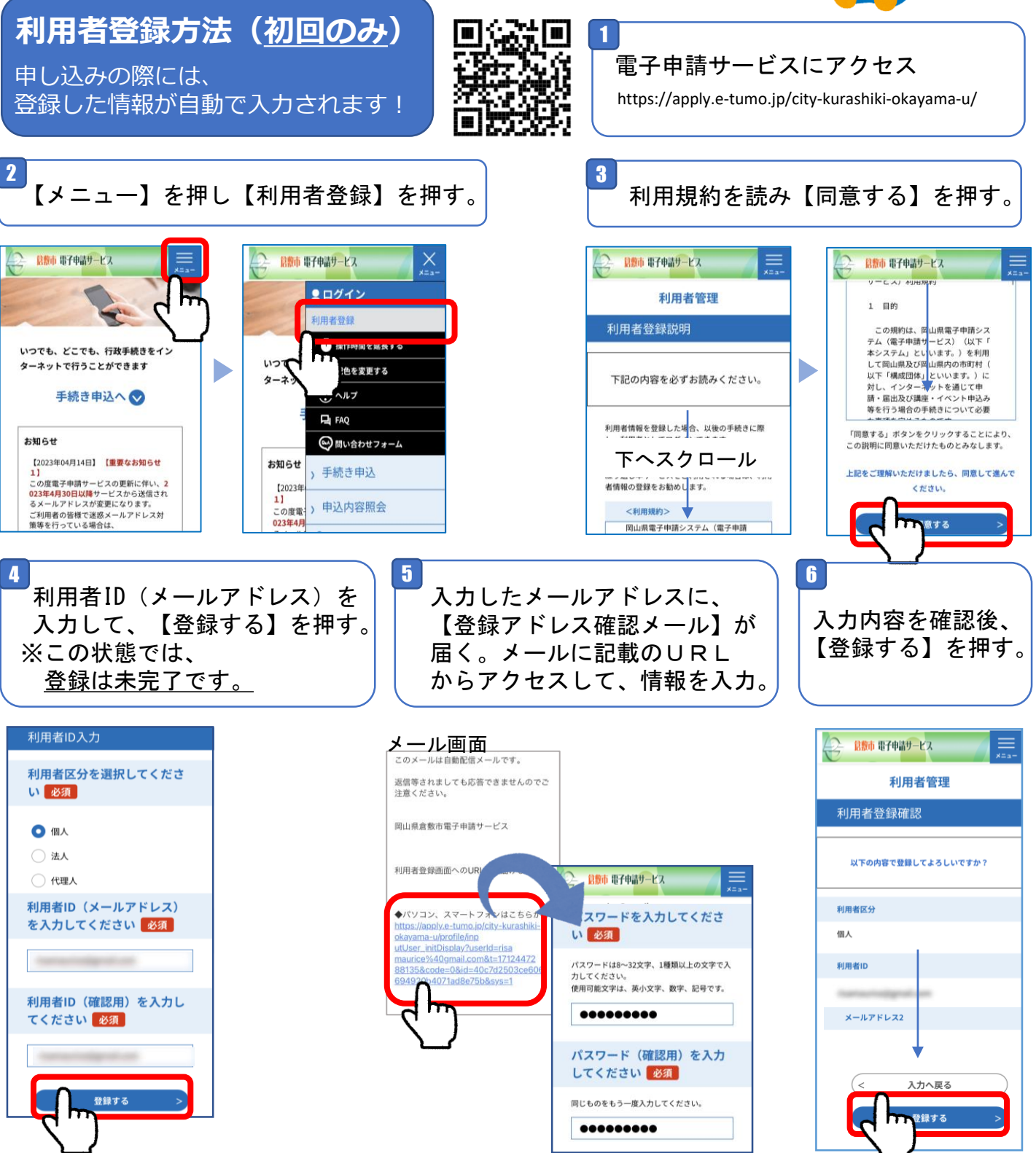

- ・メールが届かない場合は、入力したメールアドレスが誤っている場合があります。
  再度、正確に入力してください。
- ・迷惑メール対策等の受信設定によって、メールが届かないことがあります。
  「city-kurashiki@apply.etumo-jp」と「@kurashiki-oky.ed.jp」からのメールが 届くように受信拒否設定を解除してください。
- ※利用者ID(メールアドレス)とパスワードは今後の申込に必要です。 忘れないよう、ご注意ください。

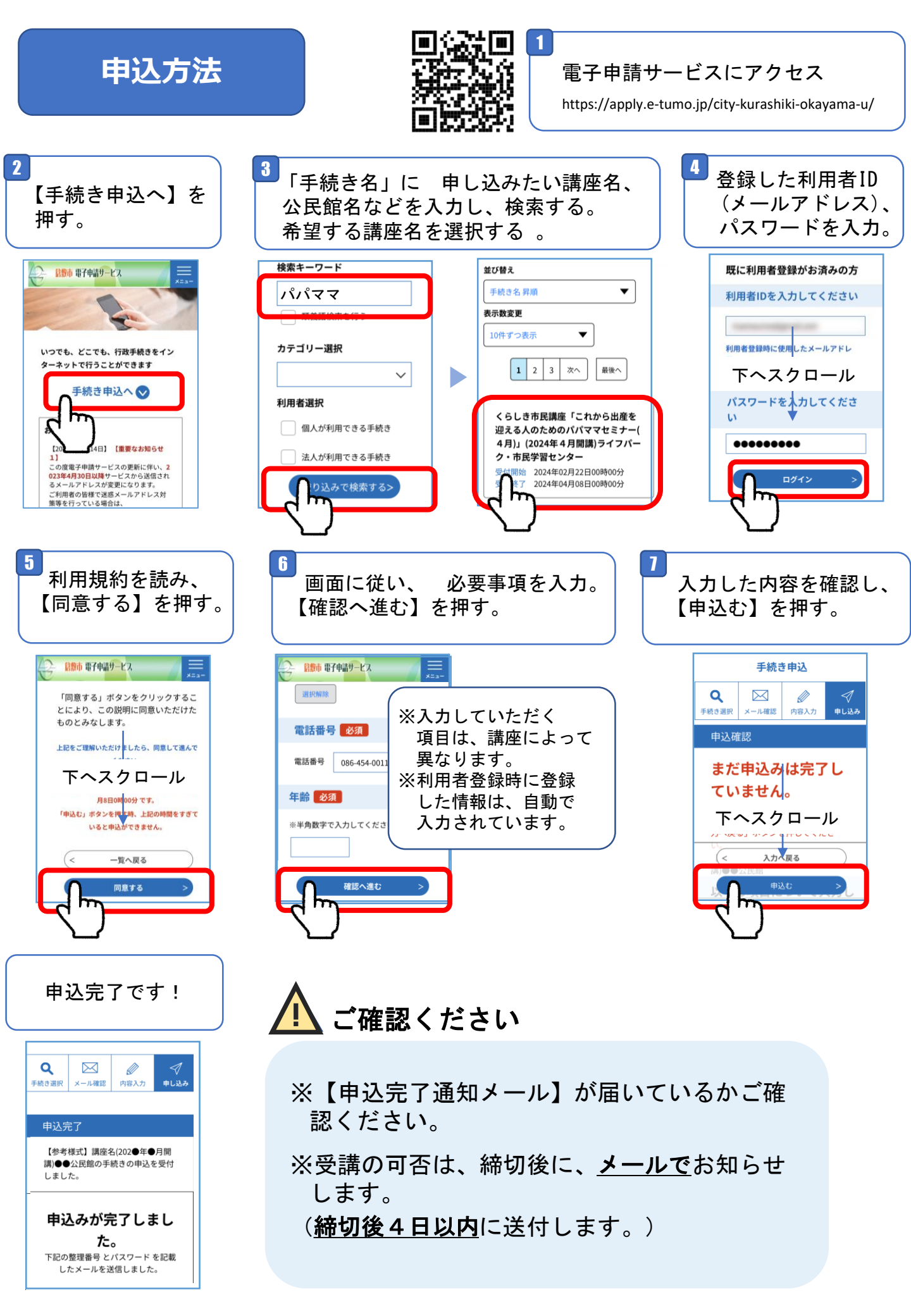